| 日 | 끜  |
|---|----|
| П | 11 |

| 1 | 分布式   | 式文件系统 Mogilefs 介绍 | 1 |  |
|---|-------|-------------------|---|--|
| 2 | 安装 N  | Mogilefs          | 2 |  |
|   | 2.1   | 服务器配置             | 2 |  |
|   | 2.2   | 安装 Mysql 和 Track  | 2 |  |
|   | 2.3   | 安装 Storage        | 3 |  |
|   | 2.4   | 安装 Nginx          | 4 |  |
| 3 | WEB A | WEB API           |   |  |
|   | 3.1   | 上传文件              | 6 |  |
|   | 3.2   | 删除文件              | 7 |  |
|   | 3.3   | 下载文件              | 7 |  |
|   |       |                   |   |  |

| 更新日期      | 作者 | URL             |
|-----------|----|-----------------|
| 2012-8-27 | 风河 | www.nsbeta.info |

# 1 分布式文件系统 Mogilefs 介绍

Mogilefs 是很早的分布式文件系统,我 05 年时用过一次,当时给 T-Mobile 做了一个小项目,用到了这个东西。在本文写作时,看了下 MogileFS-Server-2.65 的最近发布日期是 2012 年 8 月 14 日,说明该项目还是被积极维护的。Mogilesf 最初是由 Danga 写的, Danga 的另一产品 大名鼎鼎,就是 Memcached。

Mogilefs 的结构非常简单,分为四个部分:

- Track
- 数据库
- Storage
- WEB API

Track 是管理中心和调度器,它存储服务配置信息和文件索引,例如某个文件存储在哪个节点的哪个设备上。数据库是 Track 的后台 DB,默认支持 Mysql,表结构非常简单,每个表有什么作用一看就懂。Storage 是存储节点,接受客户端上传或下载文件。WEB API 是客户可以通过 Web 服务器以 HTTP 的方式来访问 Mogilefs,包括上传、下载、删除文件。

客户端访问 Mogilefs 的流程图大概如下:

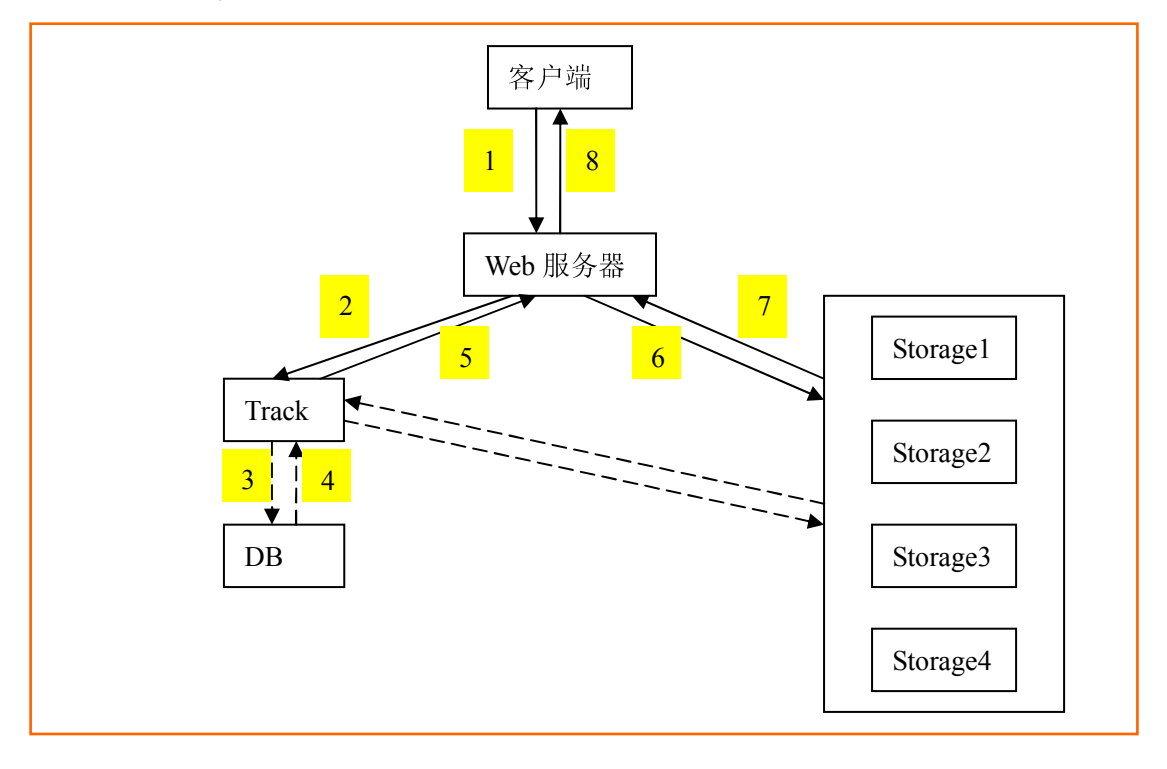

第1步,客户端对 Web 服务器发起请求,例如上传或下载文件请求

第2步,Web服务器询问Track关于系统的配置信息,例如可用存储节点、或已有文件的存储位置

第3步, Track 查询数据库, 询问系统配置信息

第4步,数据库返回结果,例如文件存储在哪个节点

- 第5步, Track 将结果告知 Web 服务器
- 第6步,Web服务器请求特定的Storage节点,这个其实也是HTTP请求
- 第7步, Storage 返回结果给 Web 服务器
- 第8步,Web服务器将结果转发给客户端

# 2 安装 Mogilefs

### 2.1 服务器配置

| 服务名     | IP 地址         | 进程名       | 配置文件                             | 服务端口 |
|---------|---------------|-----------|----------------------------------|------|
| Track   | 192.168.0.114 | mogilefsd | /etc/mogilefs/mogilefsd.conf     | 7001 |
| Mysql   | 192.168.0.114 | mysqld    | /etc/mysql/my.cnf                | 3306 |
| Nginx   | 192.168.0.114 | nginx     | /usr/local/nginx/conf/nginx.conf | 80   |
| Storage | 192.168.0.176 | mogstored | /etc/mogilefs/mogstored.conf     | 7500 |
|         | 192.168.0.177 |           |                                  | 7501 |

服务器的操作系统都是 Ubuntu Linux Server

### 2.2 安装 Mysql 和 Track

1. apt-get install mysql-server

- 装好数据库后,执行 SQL: create database mogilefs; grant all privileges on mogilefs.\* to 'mogile'@'%' identified by '\*\*\*'; 建好数据库及用户密码。
- 运行 perl -MCPAN -e shell,在出来的 shell 里运行: install App::cpanminus 安装 cpanm
- 运行如下 2 个命令,安装 mogilefs 程序: cpanm MogileFS::Server cpanm MogileFS::Utils
- 运行如下命令,创建 mogilefs 的数据库表结构: mogdbsetup --dbname=mogilefs --dbuser=mogile --dbpassword=\*\*\* 将\*\*\*替换为正确密码。
- 6. 创建/etc/mogilefs/mogilefsd.conf 配置文件,内容如下: db\_dsn = DBI:mysql:mogilefs:host=localhost;port=3306;mysql\_connect\_timeout=5 db\_user = mogile

db\_pass = \*\*\* conf\_port = 7001 listener\_jobs = 5 node\_timeout = 5 rebalance\_ignore\_missing = 1

 因为 Track 不能以 root 运行,所以创建一个 mogile 用户 mkdir -p /home/mogile useradd mogile -d /home/mogile -s /bin/bash

```
    启动 Track 程序:
    # su - mogile
    $ mogilefsd -c /etc/mogilefs/mogilefsd.conf --daemon
    $ exit
```

### 2.3 安装 Storage

- 跟安装 Track 一样,在存储节点上同样安装 mogilefs 程序: cpanm MogileFS::Server cpanm MogileFS::Utils
- 2. 创建分布式文件系统的存储目录: mkdir /data/mogdata

```
3. 创建磁盘设备:
```

在一台存储节点上,执行: mkdir/data/mogdata/dev{1,2} 另一台存储节点上,执行: mkdir/data/mogdata/dev{3,4} 至少存在 2 个存储节点服务器,每个服务器至少创建 2 个磁盘设备。 正常情况下,mogilefs 会将每份文件,分别写往 2 个存储节点服务器的其中一个设备。 如果一个存储节点服务器挂了,那么 mogilefs 会将文件写往另一台存储节点服务器上的 2 个磁盘设备。

4. 注册存储节点服务器之一:

mogadm --trackers=192.168.0.114:7001 host add mogstore1 --ip=192.168.0.176 --port=7500 --status=alive

注册磁盘设备: mogadm --trackers=192.168.0.114:7001 device add mogstore1 1 mogadm --trackers=192.168.0.114:7001 device add mogstore1 2 上述 mogstore1 是主机名,必须全局唯一。 device 里的 1 和 2 是设备名,必须全局唯一。

5. 注册存储节点服务器之二:

mogadm --trackers=192.168.0.114:7001 host add mogstore2 --ip=192.168.0.177 --port=7500 --status=alive 注册磁盘设备: mogadm --trackers=192.168.0.114:7001 device add mogstore2 3 mogadm --trackers=192.168.0.114:7001 device add mogstore2 4 上述 mogstore2 是主机名,必须全局唯一。 device 里的 3 和 4 是设备名,必须全局唯一。

- 创建配置文件/etc/mogilefs/mogstored.conf,如下内容: httplisten=0.0.0.0:7500 mgmtlisten=0.0.0.0:7501 docroot=/data/mogdata
- 以 root 启动存储服务: # mogstored --daemon
- 检查系统是否正常,命令及输出如下: # mogadm --trackers=192.168.0.114:7001 check Checking trackers...

192.168.0.114:7001 ... OK

Checking hosts...

[ 1] mogstore1 ... OK [ 2] mogstore2 ... OK

Checking devices...

| host device |        | size(G)  | used(G) | free(G)  | use%   | ob state  | I/O% |
|-------------|--------|----------|---------|----------|--------|-----------|------|
|             |        |          |         |          |        |           |      |
| [1] dev1    |        | 1707.511 | 4.659   | 1702.853 | 0.27%  | writeable | 0.0  |
| [1] dev2    |        | 1707.511 | 4.659   | 1702.853 | 0.27%  | writeable | 0.0  |
| [2] dev3    |        | 1707.511 | 174.004 | 1533.507 | 10.19% | writeable | 0.0  |
| [2] dev4    |        | 1707.511 | 174.004 | 1533.507 | 10.19% | writeable | 0.0  |
|             |        |          |         | -        |        |           |      |
|             | total: | 6830.045 | 357.326 | 6472.719 | 5.23%  |           |      |

## 2.4 安装 Nginx

- 1. 需要三个文件:
  - (1) nginx-1.2.2.tar.gz 当然更高版本亦可
  - (2) nginx\_mogilefs\_module-1.0.4.tar.gz 针对 mogilefs 的 nginx 模块
  - (3) mogilefs\_count.patch 上述模块有个 bug,这个是补丁

2. 解开上述文件。

```
3. cd nginx_mogilefs_module-1.0.4/
patch < ../mogilefs_count.patch
打好补丁
```

4. cd nginx-1.2.2

./configure --prefix=/usr/local/nginx-1.2.2 --add-module=../nginx\_mogilefs\_module-1.0.4 make && make install 安装 nginx 和 mogilefs 模块

- 5. 在 mogilefs 里增加一个域: mogadm --trackers=192.168.0.114:7001 domain add testdfs
- 6. 创建 nginx 的站点配置文件如下:

#### server {

listen 80; server name dfs.test.com;

charset utf-8;

ssi on;

access\_log /data/log/nginx/dfs.access.log;

```
location /download/ {
```

mogilefs\_tracker 192.168.0.114:7001; mogilefs\_domain\_testdfs;

mogilefs\_pass {

proxy\_pass \$mogilefs\_path; proxy\_hide\_header Content-Type; proxy\_buffering off;

}

}

location /upload/ { allow 192.168.0.0/24; deny all;

> mogilefs\_tracker 192.168.0.114:7001; mogilefs\_domain testdfs; mogilefs\_methods\_PUT\_DELETE;

mogilefs\_pass {
 proxy\_pass \$mogilefs\_path;
 proxy\_hide\_header Content-Type;
 proxy\_buffering off;

```
}
}
error_page 500 502 503 504 /50x.html;
location = /50x.html {
    root html;
  }
}
```

上述配置文件里,主要是定义了/download/和/upload/的配置,顾名思义就是下载和上传的 配置,如果 URL 路径含有这 2 个关键字,就由 mogilefs 模块处理。 /upload/那里的 allow 配置涉及到安全,必须控制好。 mogilefs\_domain 是预先定义的分布式文件系统域,这里是 testdfs。

7. 启动 nginx

## **3 WEB API**

## 3.1 上传文件

curl --upload-file meinv.jpg http://dfs.test.com/upload/meinv.jpg

注意: /upload/路径后的文件名称(meinv.jpg),就是 mogilefs 的索引 key 名称。 上传多个不同的文件,这个 key 必须保证全局唯一,否则新的就会覆盖旧的。

curl 的—upload-file 参数,实际是发送 PUT 这个 HTTP 头部方法,相当于 curl –X PUT 如果编程调用,就要在程序里指定请求 HTTP 方法是 PUT,而不是 GET 或 POST。

上传后,如果想了解文件存储在哪个设备上,登陆数据库查询。例如:

| <pre>mysql&gt; select dkey as file,devid from file_on left join file</pre> | 2 |
|----------------------------------------------------------------------------|---|
| <pre>-&gt; on file_on.fid=file.fid where dkey='meinv.jpg';</pre>           |   |
| ++                                                                         |   |
| file   devid                                                               |   |
| ++                                                                         |   |
| meinv.jpg        1                                                         |   |
| meinv.jpg        4                                                         |   |
| ++                                                                         |   |
| 2 rows in set (0.00 sec)                                                   |   |

上述说明这个文件位于设备1和设备4上。

## 3.2 删除文件

**curl -X DELETE** <u>http://dfs.test.com/upload/meinv.jpg</u> 如果是编程调用,在程序里指定请求 HTTP 方法是 DELETE。

## 3.3 下载文件

直接 GET 访问: <u>http://dfs.test.com/download/meinv.jpg</u> 注意路径是 download 而不是上传和删除的 upload